# PPF Banka

# UŽIVATELSKÁ PŘÍRUČKA PRO SLUŽBU INTERNETBANKING PPF banky a. s.

# Obsah:

| Způsoby přihlášení do Internetbankingu a Autorizace příkazů a pokynů pro Banku | 2                                                                              |
|--------------------------------------------------------------------------------|--------------------------------------------------------------------------------|
| Změna PIN, vygenerování Certifikátu v Certifikačním centru a jeho obnova       |                                                                                |
| Stažení SW pro správný chod Internetbankingu                                   | 4                                                                              |
| Stažení knihovny pro práci s elektronickým klíčem (applet pro šifrování dat)   | 7                                                                              |
| Stažení ovladačů pro Token                                                     |                                                                                |
| Stažení SW pro Token                                                           |                                                                                |
| Změna PIN k Tokenu                                                             |                                                                                |
| Vygenerování Certifikátu                                                       |                                                                                |
| Obnovení Certifikátu                                                           |                                                                                |
| Přihlášení do Internetbankingu                                                 |                                                                                |
| Přihlášení prostřednictvím Elektronického podpisu s Certifikátem               |                                                                                |
| Přihlášení prostřednictvím SMS kódu                                            |                                                                                |
| První obrazovka po přihlášení do Internetbankingu                              |                                                                                |
| Import a export dat                                                            |                                                                                |
| Autorizace příkazů a pokynů pro Banku                                          |                                                                                |
| Autorizace prostřednictvím SMS kódu                                            |                                                                                |
| Autorizace prostřednictvím Elektronického podpisu                              |                                                                                |
| Autorizace vícenásobná nebo víceúrovňová                                       |                                                                                |
| Stavy Platebních příkazů a Dávek                                               |                                                                                |
| Stavy Platebních příkazů                                                       |                                                                                |
| Stavy Dávek                                                                    |                                                                                |
| Nápověda v Internetbankingu                                                    |                                                                                |
|                                                                                | Způsoby přihlášení do Internetbankingu a Autorizace příkazů a pokynů pro Banku |

## I. Všeobecné informace

Internetbanking je poskytován na Internetových stránkách https://ibs.ppfbanka.cz.

Podmínky používání Internetbankingu (dále jen "IB") jsou uvedeny v Obchodních podmínkách PPF banky a.s. pro využívání služeb Internetbankingu (dále jen "KOP"), ve Smlouvě o Internetbankingu (dále jen "Smlouva o IB"), ve Všeobecných obchodních podmínkách PPF banky a. s. (dále jen "VOP"), v Bezpečnostních zásadách a v této Uživatelské příručce.

Jsou-li v textu Uživatelské příručky použity pojmy nebo slovní spojení začínající velkým písmenem, mají význam stanovený v článku Výklad pojmů VOP a/ nebo KOP, případně význam specifikovaný v jednotlivých ustanoveních VOP a/nebo KOP. Aktuální znění KOP, VOP a Bezpečnostních zásad je k dispozici na internetových stránkách <u>www.ppfbanka.cz</u>.

Uživatelská podpora pro IB je poskytována Zákaznickou podporou, kterou můžete kontaktovat v pracovních dnech od 8:00 do 17:00 na telefonním čísle +420 222 244 255 nebo na e-mailové adrese <u>customer.service@ppfbanka.cz</u>. Dotazy zaslané e-mailem mimo výše uvedenou dobu Zákaznická podpora vyřídí následující pracovní den.

Služba má nastaven bezpečnostní limit 30 minut. 1 minutu před vypršením bezpečnostního limitu dialogovým oknem budete upozorněni na vypršení tohoto časového limitu s odpočítáváním času zbývajícího do automatického odhlášení. Můžete se odhlásit kliknutím na tlačítko Odhlásit se, nebo pokračovat v práci kliknutím na tlačítko Pokračovat.

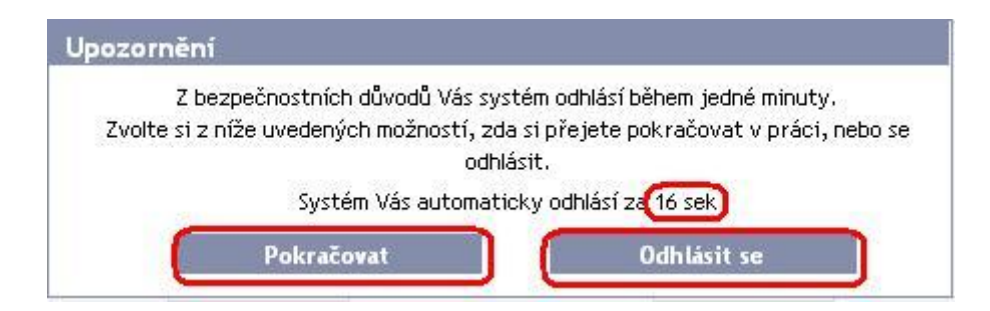

Pokud během této doby neprovedete žádnou operaci, budete po jejím uplynutí automaticky odhlášeni. Budete-li chtít dál pokračovat v práci, klikněte na tlačítko **Pokračovat** a znovu se přihlaste.

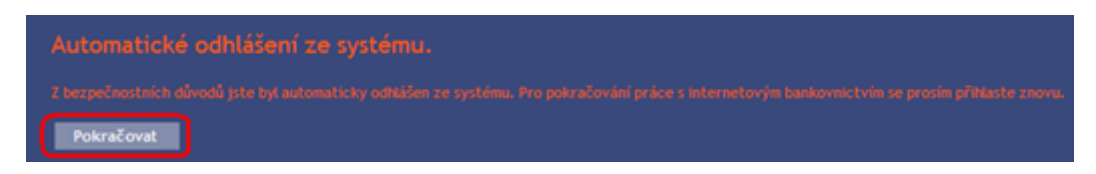

# II. Způsoby přihlášení do Internetbankingu a Autorizace příkazů a pokynů pro Banku

Způsob přihlášení do IB jednotlivých Uživatelů je uveden v příloze Smlouvy o IB. Uživatel se může přihlásit do IB a Autorizovat příkazy a pokyny pro Banku dvěma způsoby:

- a) prostřednictvím SMS kódu, nebo
- b) prostřednictvím Elektronického podpisu s Certifikátem.

Přihlášení a Autorizace SMS kódem nevyžaduje žádné přípravné kroky – IB včetně SMS kódu můžete ihned začít používat.

Před prvním přihlášením prostřednictvím Elektronického podpisu s Certifikátem si musíte požádat o vygenerování Certifikátu v Certifikačním centru a uložit jej na Token dle bodu III.

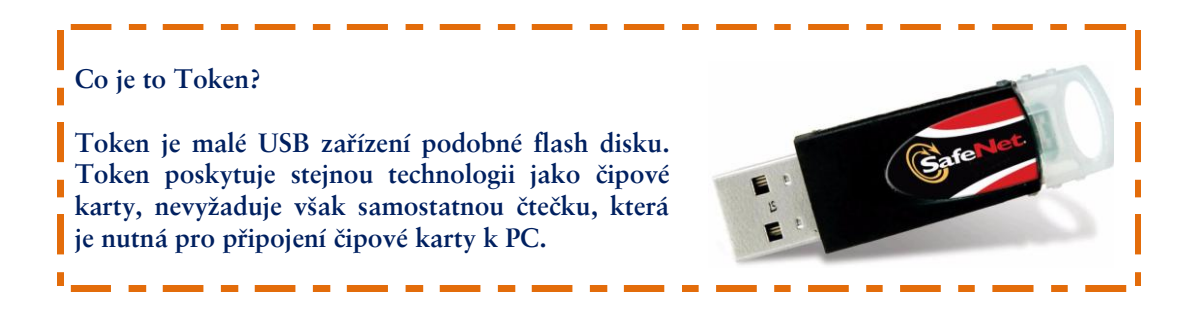

## III. Změna PIN, vygenerování Certifikátu v Certifikačním centru a jeho obnova

Certifikační centrum je přístupné z internetových stránek <u>https://ibcc.ppfbanka.cz</u>. Po zadání těchto internetových stránek se zobrazí následující obrazovka:

| <b>PPF</b> Banka                                             | CERTIFIKAČNÍ CENTR                 | UM                    |                            |
|--------------------------------------------------------------|------------------------------------|-----------------------|----------------------------|
| Neprinlasen                                                  |                                    |                       |                            |
| Přihlášení do<br>Certifikačního centra<br>prvotním heslem    | Přihlášení do Certifikačního centi | ra pomocí certifikátu |                            |
| Přihlášení do<br>Certifikačního centra<br>pomocí certifikátu | Vložte PIN:                        | Nahrát certifikát     |                            |
| Stažení seznamu<br>zneplatněných certifikátů                 | Zvolte pázev certifikátu :         | Přiblácit             |                            |
| Soubory ke stažení                                           |                                    |                       |                            |
| Návod                                                        |                                    |                       |                            |
| PPF Internetové<br>bankovnictví                              |                                    |                       |                            |
|                                                              |                                    |                       |                            |
|                                                              |                                    |                       |                            |
| PPF Banka a s                                                |                                    |                       | RU SC7 #FNG                |
|                                                              |                                    |                       |                            |
|                                                              |                                    |                       | Copyright © 2010 PPF Banka |

Pro zajištění správného vygenerování Certifikátu je nutné dodržet následující postup:

- 1. stáhnout SW pro správný chod IB (Java) bod A. Pokud již máte poslední verzi Java ve vašem PC nainstalovanou, nová instalace není třeba a pokračujte rovnou bodem 2.;
- 2. stáhnout knihovnu pro práci s elektronickým klíčem (applet pro šifrování dat) bod B.;
- 3. stáhnout ovladače pro Token k příslušnému operačnímu systému bod C;
- 4. stáhnout SW pro správu Tokenu bod D.;
- 5. zrestartovat PC;
- 6. změnit PIN k Tokenu bod E.;
- 7. vygenerovat Certifikát bod F.

Ovladače, SW pro Token a applet pro šifrování dat stáhnete z volby Soubory ke stažení. Zobrazí se všechny soubory, které je nutné si stáhnout do PC pro správnou funkčnost Tokenu.

Uživatelská příručka pro službu Internetbanking PPF banky a. s.

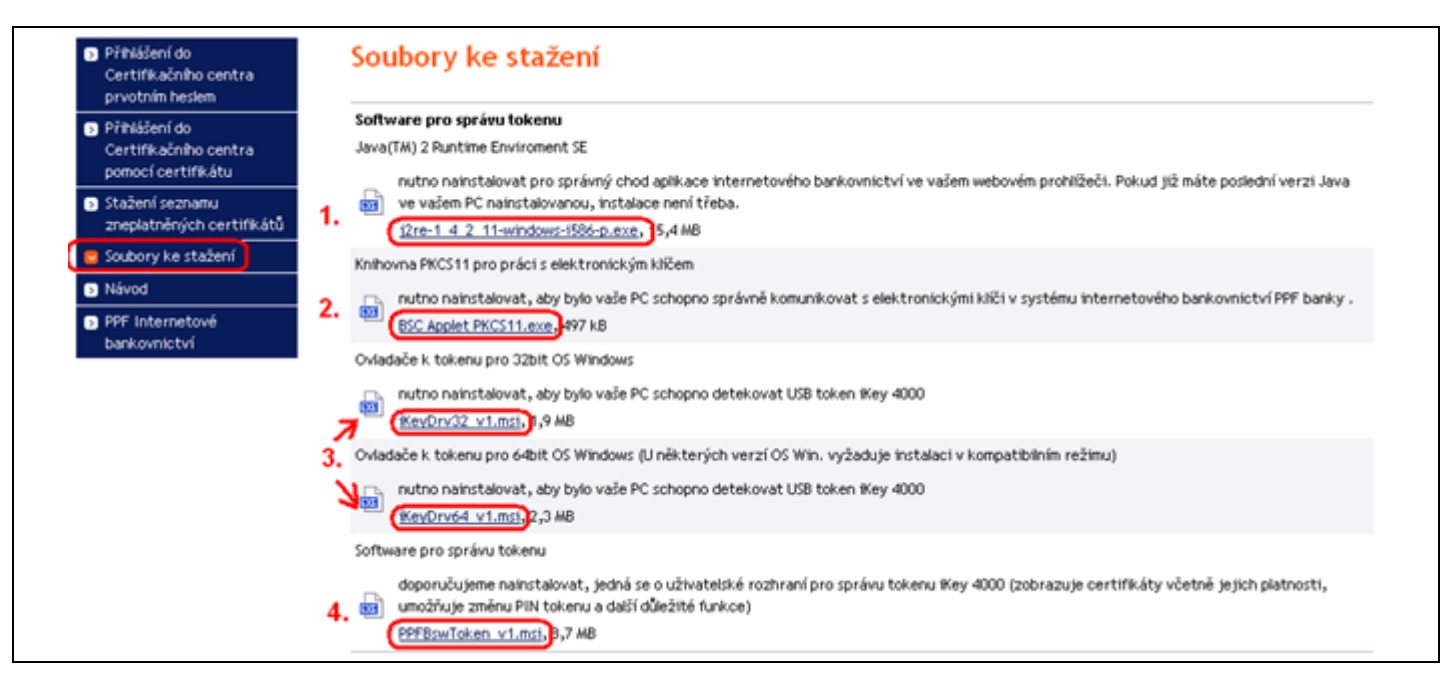

### DŮLEŽITÉ UPOZORNĚNÍ:

- V různých prohlížečích (Mozilla Firefox, Internet Explorer, Google Chrome atd.) se mohou zobrazovaná dialogová okna mírně lišit (např. místo tlačítka Uložit se zobrazí tlačítko Uložit soubor), příp. mohou být některá dialogová okna vložena navíc.
- Jazyk dialogových oken závisí na nastavení operačního systému nebo na nastavení v jednotlivých souborech Banka ani Uživatel jej nemohou ovlivnit.
- Pokud již využíváte Token nebo čipovou kartu (příp. jim podobné šifrovací zařízení) od jiného dodavatele nebo od jiné banky, doporučujeme odpojit tato zařízení alespoň po dobu generování a ukládání Certifikátu Banky (z důvodů možné kolize SW při generování Certifikátu). V případě, že tak neučiníte, je možné, že se Certifikát pro IB nepodaří uložit na Token.

### A. Stažení SW pro správný chod Internetbankingu

|    |                                                                                                    | Stažení souboru - upozornění zabezpečení 🛛 🔀                                                                                                    |
|----|----------------------------------------------------------------------------------------------------|----------------------------------------------------------------------------------------------------|
| 1. | Nejdříve vyberte soubor s SW pro<br>správný chod IB. V prvním<br>dialogovém okně klikněte na tlačítko<br>Uložit. | Chcete soubor spustit nebo uložit?<br>Název: j2re-1_4_2_11-windows-i586-p.exe<br>Typ: Aplikace<br>Zdroj: vltibsweb.pmb.cz<br>Spustit Uložit Storno                                                           |
|    |                                                                                                    | Přestože software stažený z Internetu může být užitečný, soubor<br>tohoto typu může poškodit počítač. Pokud zdroji plně nedůvěřujete,<br>tento software nespouštějte ani neukládejte. <u>Jaké je riziko?</u> |

|    |                                                                                                    | Zadejte název souboru pro uložení                                                                                                    |
|----|----------------------------------------------------------------------------------------------------|----------------------------------------------------------------------------------------------------|
|    |                                                                                                    | Uložit do: 🦳 Java 🕑 🚱 📂 🖽 -                                                                                                    |
| 2. | Program Vás vybídne k zadání<br>adresáře pro uložení souboru – zadejte<br>adresář a klikněte na tlačítko Uložit.<br>Název ani typ souboru neměňte!!! | Poslední   dokumenty   Plocha   Název souboru:   Izre-1_4_2_11-windows-i586-p   Uložit jako typ:   Binary File                                                                                                    |
| 3. | Následně se zobrazí informace o<br>úspěšném ukončení stahování souboru<br>– instalaci spusťte tlačítkem <b>Spustit</b> .                             | Stahování dokončeno         Stahování bylo dokončeno.        4_2_11-windows-i586-p.exe z ibcc.ppfbanka.cz         Staženo:       ma15,4 MB za 12 s         Cil stahování:       C:\j2re-1_4_2_11-windows-i586-p.exe         Přenosová rychlost:       1,28 MB/s         Tento dialog po dokončení stahování zavřít         Spustit       Otevřít složku       Zavřít                                                                                                    |
| 4. | Systém zobrazí dotaz, zda chcete SW<br>spustit – potvrďte tlačítkem <b>Spustit</b> .                                                                 | Internet Explorer - upozornění zabezpečení         Chcete tento software spustit?         Image: Název: j2re-1_4_2_11-windows-i586-p.exe         Vydavatel:       Sun Microsystems, Inc.         Vydavatel:       Sun Microsystems, Inc.         Image: Další možnosti       Spustit         Nespouštět         Přestože software stažený z Internetu může být užitečný, soubor tohoto typu může poškodit počítač. Spouštějte software pouze od důvěryhodných vydavatelů. Jaké je riziko? |

| 5. | Zobrazí se průvodce instalací. Na<br>první obrazovce průvodce klikněte na<br>tlačítko Next.                                                    | Java 2 Runtime Environment, SE v1.4.2_11 - Maintenance Welcome         Welcome to the InstallShield Wizard for Java 2 Runtime Environment, SE v1.4.2_11         The InstallShield(R) Wizard will allow you to modify, repair, or remove Java 2 Runtime Environment, SE v1.4.2_11. To continue, click Next.                                                                                                    |
|----|----------------------------------------------------------------------------------------------------|----------------------------------------------------------------------------------------------------|
| 6. | Na další obrazovce ponechejte vybraný<br>typ instalace ( <b>Complete, Modify</b> nebo<br><b>Typical</b> ) a klikněte na tlačítko <b>Next</b> . | Image: Second Second |
| 7. | Na další obrazovce ponechejte volbu<br><b>Java 2 runtime Environment</b> a klikněte<br>na tlačítko <b>Next</b> .                               | Select the program features you want installed.   Image: Custom Setup   Select the program features you want installed.   The Java Runtime Environment with support for European languages will be installed. Select optional features to install from the list below.   Image: Custom Setup   Support for Additional Languages   Additional Font and Media Support   InstallShield   Image: Custom Setup   Image: Custom Setup   Support for Additional Languages   Additional Font and Media Support   Image: Custom Setup   Image: Custom Setup Image: Custom Setup Image: Custom Setup Ima                                                                                                    |

Verze 01012011

Strana 6 (celkem 31)

|    |                                                                                                    | 🖟 Java 2 Runtime Environment, SE v1.4.2_11 - Complete                                                                                                    |
|----|----------------------------------------------------------------------------------------------------|----------------------------------------------------------------------------------------------------|
| 8. | Po ukončení instalace klikněte na<br>tlačítko <b>Finish</b> .                                                                                                    | InstallShield Wizard Completed                                                                                                    |
| 9. | Následně se zobrazí okno s informací<br>o nutnosti restartování PC – klikněte<br>na tlačítko <b>No</b> (restart PC bude<br>proveden později po nainstalování<br>všech potřebných souborů). | Java 2 Runtime Environment, SE v1.4.2_11 Inst         You must restart your system for the configuration changes made to Java 2 Runtime Environment, SE v1.4.2_11 to take effect. Click Yes to restart now or No if you plan to restart later.         Yes       No |

# B. Stažení knihovny pro práci s elektronickým klíčem (applet pro šifrování dat)

|    |                                                                                                    | Stažení souboru - upozornění zabezpečení 🛛 🔀                                                                                                    |
|----|----------------------------------------------------------------------------------------------------|----------------------------------------------------------------------------------------------------|
| 1. | Dále vyberte soubor s appletem pro<br>komunikaci IB s Tokenem. V prvním<br>dialogovém okně klikněte na tlačítko<br>Uložit. | Chcete soubor spustit nebo uložit?          Název:       BSC Applet PKCS11.exe         Typ:       Aplikace         Zdroj:       vltibsweb.pmb.cz    Spustit Uložit Storno                                    |
|    |                                                                                                    | Přestože software stažený z Internetu může být užitečný, soubor<br>tohoto typu může poškodit počítač. Pokud zdroji plně nedůvěřujete,<br>tento software nespouštějte ani neukládejte. <u>Jaké je riziko?</u> |

| 2. | Program Vás vybídne k zadání<br>adresáře pro uložení souboru – zadejte<br>adresář a klikněte na tlačítko Uložit.<br>Název ani typ souboru neměňte!!! | Uložit jako<br>Uložit do: BSC Praha<br>Vložit do: BSC Praha<br>Vocation<br>Poslední<br>dokumenty<br>Plocha<br>Vocation<br>Plocha<br>Vocation<br>Plocha<br>Vocation<br>Plocha                                                                                                    |
|----|----------------------------------------------------------------------------------------------------|----------------------------------------------------------------------------------------------------|
| 3. | Následně se zobrazí informace o<br>úspěšném ukončení stahování souboru<br>– instalaci spusťte tlačítkem <b>Spustit</b> .                             | Název souboru:       BSC Applet PKCS11       Uložit         Místa v síři       Uložit jako typ:       Aplikace         Stahování dokončeno       Image: Storno         Stahování bylo dokončeno.       Stahování bylo dokončeno.         BSC%20Applet%20PKCS11.exe z ibcc.ppfbanka.cz         Staženo:       me496 kB za 1 s         Cil stahování:       C:\Progra\BSC Applet PKCS11.exe         Přenosová rychlost:       496 kB/s         Tento dialog po dokončení stahování zavřít       Image: Spusit         Otevřít složku       Zavřít                                                                                                    |
| 4. | Systém zobrazí dotaz, zda chcete SW<br>spustit – potvrďte tlačítkem <b>Spustit</b> .                                                                 | Internet Explorer - upozornění zabezpečení       Image: Complete Precision (Complete Precision)         Vydavatele se nepodařilo ověřit. Opravdu chcete spustit tento software?         Název:       BSC Applet PKCS11.exe         Vydavatel:       Neznámý vydavatel         Spustit       Nespouštět         Vespouštět       Nespouštět         Vitic       Nespouštět         Volavatel:       Nespouštět         Nespouštět       Nespouštět         Vydavatel:       Nespouštět         Vestavatel:       Nespouštět         Vestavatel:       Nespouštět         Nespouštět       Nespouštět         Note:       Nespouštět         Note:       Nespouštět         Vestavatel:       Nespouštět         Nate:       Nespouštět         Vestavate:       Nespouštět         Nate:       Nespouštět         Nespouštět       Nespouštět         Vestavate:       Nespouštět         Nespouštět       Nespouštět         Nespouštět       Nespouštět         Nespouštět       Nespouštět         Nespouštět       Nespouštět         Nespouštět       Nespouštět         Nespouštět       Nespouštět         Nespou |

|    |                                                                                                    | ₿ BSC Applet PKCS11 - InstallShield Wizard                                                                                                    |
|----|----------------------------------------------------------------------------------------------------|----------------------------------------------------------------------------------------------------|
| 5. | Spustí se průvodce instalací. Na první<br>obrazovce průvodce klikněte na<br>tlačítko <b>Next</b> .                                             | Welcome to the InstallShield Wizard for BSC<br>Applet PKCS11<br>The InstallShield(R) Wizard will allow you to modify, repair, or<br>remove BSC Applet PKCS11. To continue, click Next.                                                                                                    |
| 6. | Na další obrazovce ponechejte vybraný<br>typ instalace ( <b>Complete, Modify</b> nebo<br><b>Typical</b> ) a klikněte na tlačítko <b>Next</b> . | BSC Applet PKCS11 - InstallShield Wizard         Program Maintenance         Modify, repair, or remove the program.         Image: Modify         Image: Modify |
| 7. | Na další obrazovce klikněte na tlačítko<br>Next.                                                                                               | BSC Applet PKCS11 - InstallShield Wizard      Custom Setup      Select the program features you want installed.      Click on an icon in the list below to change how a feature is installed.      Click on an icon in the list below to change how a feature is installed.      Feature Description      Feature requires 136KB on     your hard drive.   InstallShield  Help      < Back Next > Cancel                                                                                                    |

Verze 01012011

Strana 9 (celkem 31)

|    |                                                                               | 🛃 BSC Applet PKCS11 - InstallShield Wizard                                                                         |
|----|-------------------------------------------------------------------------------|----------------------------------------------------------------------------------------------------|
|    |                                                                               | Ready to Modify the Program                                                                                        |
|    |                                                                               | The wizard is ready to begin installation.                                                                         |
|    |                                                                               | Click Install to begin the installation.                                                                           |
|    |                                                                               | If you want to review or change any of your installation settings, click Back. Click Cancel to<br>exit the wizard. |
| 8. | Na následující obrazovce spusťte instalaci appletu tlačítkem <b>Install</b> . |                                                                                                    |
|    |                                                                               | InstallShield                                                                                                    |
|    |                                                                               | 🔀 BSC Applet PKCS11 - InstallShield Wizard                                                                         |
|    |                                                                               | InstallShield Wizard Completed                                                                                     |
| 9. | Po ukončení instalace klikněte na<br>tlačítko <b>Finish</b> .                 | The InstallShield Wizard has successfully installed BSC Applet<br>PKCS11. Click Finish to exit the wizard.         |
|    |                                                                               |                                                                                                    |

# C. Stažení ovladačů pro Token

|                                                                                                    | Stažení souboru - upozornění zabezpečení 🛛 🔀                                                                                                    |
|----------------------------------------------------------------------------------------------------|----------------------------------------------------------------------------------------------------|
| Dále vyberte soubor s ovladači pro<br>Token pro příslušný operační systém.<br>V prvním dialogovém okně klikněte na<br>tlačítko <b>Uložit</b> . | Chcete soubor spustit nebo uložit?          Název:       iKeyDrv32_v1.msi         Typ:       Balíček služby Windows Installer         Zdroj:       vItibsweb.pmb.cz         Spustit                          |
|                                                                                                    | Přestože software stažený z Internetu může být užitečný, soubor<br>tohoto typu může poškodit počítač. Pokud zdroji plně nedůvěřujete,<br>tento software nespouštějte ani neukládejte. <u>Jaké je riziko?</u> |

Verze 01012011

Strana 10 (celkem 31)

| 2. | Program Vás vybídne k zadání<br>adresáře pro uložení souboru – zadejte<br>adresáž a klikněte na tlačítko Uložit.<br>Název ani typ souboru neměňte!!! | Uložit jako   Uložit do:   Token   Poslední   dokumenty   Plocha   Plocha   Dokumenty   Tento počítač   Místa v síti   Název souboru:   KeyDrv32_v1   Uložit jako typ:   Balíček služby Windows Installer                                                                                                    |
|----|----------------------------------------------------------------------------------------------------|----------------------------------------------------------------------------------------------------|
| 3. | Následně se zobrazí informace o<br>úspěšném ukončení stahování souboru<br>– instalaci spusťte tlačítkem <b>Spustit.</b>                              | Stahování dokončeno         Stahování bylo dokončeno.         iKeyDrv32_v1.msi z ibcc.ppfbanka.cz         Staženo:       mɛ1,82 MB za 1 s         Cíl stahování:       C:\Program File\iKeyDrv32_v1.msi         Přenosová rychlost:       1,82 MB/s         Tento dialog po dokončení stahování zavřít         Spustit       Otevřít složku         Zavřít                                                                           |
| 4. | Systém zobrazí dotaz, zda chcete SW<br>spustit – potvrďte tlačítkem <b>Spustit</b> .                                                                 | Internet Explorer - upozornění zabezpečení       X         Chcete tento software spustit?       Název: iKeyDrv32 v1.msi         Vydavatel:       SafeNet, Inc.         Vydavatel:       SafeNet, Inc.         Další možnosti       Spustit         Přestože software stažený z Internetu může být užitečný, soubor tohoto typu může poškodit počítač. Spouštějte software pouze od důvěryhodných vydavatelů.         Jaké je riziko? |

| 5. | Spustí se průvodce instalací. Na první<br>obrazovce průvodce klikněte na<br>tlačítko Next.                                                                                                    | SafeNet iKey Driver v4.1.0.1006 - InstallShield Wizard         Welcome to the InstallShield Wizard for         SafeNet iKey Driver v4.1.0.1006         The InstallShield(R) Wizard will install SafeNet iKey Driver         v4.1.0.1006 on your computer. To continue, click Next.         WARNING: This program is protected by copyright law and international treaties.                                                                                                    |  |
|----|----------------------------------------------------------------------------------------------------|----------------------------------------------------------------------------------------------------|--|
| 6. | Na další obrazovce je licenční<br>smlouva. Tuto smlouvu si přečtěte a<br>pokud s ní souhlasíte, zaškrtněte volbu<br>I accept the terms in the license<br>agreement a klikněte na tlačíko Next.<br>Pokud nevyjádříte souhlas s licenční<br>smlouvu, nebude možné nainstalovat<br>ovladače pro Token a tedy ani<br>vygenerovat Certifikát nezbytný pro<br>přihlášení a Autorizaci příkazů v IB.                                                                                                    | SafeNet iKey Driver v4.1.0.1006 - InstallShield Wizard  License Agreement Please read the following license agreement carefully.  SafeNet, Inc SOFTWARE/DRIVER LICENSE AGREEMENT Please read this license carefully before using the software. By using the software, you are agreeing to be bound by the terms of this license. If you do not agree to the terms of this license, promptly return the unused software to the place where you obtained it. 1 DEFINITIONS.  SafeNet Software" - The software package includes the computer programs and  SafeNet Software" - The software package includes the computer programs and  Action of accept the terms in the license agreement  Action of the license agreement  Action of the license agre |  |
| 7. | Image: Image: |                                                                                                    |  |

Strana 12 (celkem 31)

| 8. | Instalační program Vás vyzve k vložení<br>Tokenu. Vložte Token do USB a okno<br>zavřete tlačítkem Close. | iKey Driver         Please insert an iKey Security Token to complete the installation.         Close                                                                                |
|----|----------------------------------------------------------------------------------------------------|----------------------------------------------------------------------------------------------------|
| 9. | Po ukončení instalace klikněte na<br>tlačítko <b>Finish</b> .                                            | SafeNet iKey Driver v4.1.0.1006 - InstallShield Wizard Completed  InstallShield Wizard has successfully installed SafeNet iKey Driver v4.1.0.1006. Click Finish to exit the wizard. |

# D. Stažení SW pro Token

|    |                                                                                                 | Stažení souboru - upozornění zabezpečení       Image: Chcete soubor spustit nebo uložit?         Image: Název: PPFBswToken_v1.msi                                                                            |
|----|-------------------------------------------------------------------------------------------------|----------------------------------------------------------------------------------------------------|
| 1. | Dále vyberte soubor s SW pro Token.<br>V prvním dialogovém okně klikněte na<br>tlačítko Uložit. | Typ: Balíček služby Windows Installer<br>Zdroj: <b>vltibsweb.pmb.cz</b><br>Spustit Uložit Storno                                                                                                    |
|    |                                                                                                 | Přestože software stažený z Internetu může být užitečný, soubor<br>tohoto typu může poškodit počítač. Pokud zdroji plně nedůvěřujete,<br>tento software nespouštějte ani neukládejte. <u>Jaké je riziko?</u> |

| 2. | Program Vás vybídne k zadání<br>adresáře pro uložení souboru – zadejte<br>adresáž a klikněte na tlačítko Uložit.         | Uložit jako<br>Uložit do: Token<br>Uložit do: Token<br>Soslední<br>dokumenty<br>Plocha                                                                                                    |
|----|----------------------------------------------------------------------------------------------------|----------------------------------------------------------------------------------------------------|
|    | Nazev am typ souboru nemente:::                                                                                          | Dokumenty         Image: Tento počítač         Image: Tento počítač         Image: Mázev souboru:         Image: PFFBswToken_v1         Image: Uložit         Image: Tento počítač         Image: Tento počítač |
| 3. | Následně se zobrazí informace o<br>úspěšném ukončení stahování souboru<br>– instalaci spusťte tlačítkem <b>Spustit</b> . | Stahování dokončeno         Stahování bylo dokončeno.         PPFBswToken_v1.msi z ibcc.ppfbanka.cz         Staženo:       ma8,68 MB za 3 s         Cil stahování:       C:\Program\PPFBswToken_v1.msi         Přenosová rychlost:       2,89 MB/s         Tento dialog po dokončení stahování zavřít         Spustit       Otevřít složku         Zavřít                                                                                                    |
| 4. | Systém zobrazí dotaz, zda chcete SW<br>spustit – potvrďte tlačítkem <b>Spustit</b> .                                     | Internet Explorer - upozornění zabezpečení         Vydavatele se nepodařilo ověřit. Opravdu chcete spustit tento software?         Název: PPFBswToken_v1.msi         Vydavatel: Neznámý vydavatel         Spustit       Nespouštět         Vertor Spustit         Nézev: PPFBswToken_v1.msi         Vydavatel: Neznámý vydavatel         Spustit         Nespouštět         Nespouštět         Nespouštět         Nespouštět         Nespouštět         Nespouštět         Nespouštět         Nespouštět         Nespouštět         Nespouštět         Nespouštět         Nespouštět         Noporučujeme spouštět pouze software od důvěryhodných uživatelů. Podle čeho se rozhodnout, jaký software je bezpečné spustit?                                                                                                    |

| 5. | Spustí se průvodce instalací. Na první<br>obrazovce průvodce klikněte na<br>tlačítko Další. | SafeNet Borderless Security PK Klient - InstallShield Wizard pro produkt<br>SafeNet Borderless Security PK Klient           Průvodce InstallShield(R) Wizard nainstaluje produkt SafeNet<br>Borderless Security PK Klient na váš počítač. Pokračujte<br>klepnutím na tlačitko Další.           Pokračování v instalaci zablokuje Rychlé Přepínání Uživatelů a<br>nahradí uvítací obrazovku Windows.           VAROVÁNÍ: Tento program je chráněn autorskými zákony a<br>mezinárodními úmluvami.           < Zpět         Další > Storno |
|----|---------------------------------------------------------------------------------------------|----------------------------------------------------------------------------------------------------|
| 6. | Na následující obrazovce spusťte<br>instalaci SW tlačítkem <b>Instalovat</b> .              | SafeNet Borderless Security PK Klient - InstallShield Wizard  Instalace programu je připravena Průvodce je připraven zahájit instalaci.  Instalaci zahájite klepnutím na tlačitko Instalovat.  Instalishield     Instalishield                                                                                                    |
| 7. | Po ukončení instalace klikněte na<br>tlačítko <b>Dokončit</b> .                             | SafeNet Borderless Security PK Klient - InstallShield Wizard         Průvodce InstallShield Wizard byl dokončen         Produkt SafeNet Borderless Security PK Klient byl úspěšně nainstalován průvodcem InstallShield Wizard. Průvodce ukončite klepnutím na tlačitko Dokončit.                                                                                                    |

Verze 01012011

PPF banka a. s., Praha 6, Evropská 2690/17, PSČ 160 41 Česká republika, IČ 47116129, DIČ CZ47116129 Společnost zapsaná v Obchodním rejstříku vedeném městským soudem v Praze, oddíl B, vložka 1834 Tel.: (+420) 224 175 888, fax: (+420) 224 175 980

Strana 15 (celkem 31)

Po úspěšné instalaci se v pravném dolním rohu PC zobrazí ikona Tokenu.

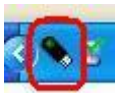

Nyní zrestartujte PC.

### E. Změna PIN k Tokenu

Po restartování PC si změňte defaultně přednastavený PIN pro přístup k Tokenu. Pokud si PIN nezměníte, nebudete si moci vygenerovat Certifikát – Certifikační centrum při pokusu o generování Certifikátu zobrazí tuto informaci.

| 🖉 Chyba - Poskytovatel aplikace Microsoft Internet Explorer: PPF 🔳 🗖 🔀                                                                                                    |      |
|----------------------------------------------------------------------------------------------------|------|
| Chyba<br>Z bezpečnostních důvodů prosím proveďte změnu<br>defaultního PIN tokenu na vlastní! Změnu PIN provedete<br>pomocí programového vybavení (sw CIP utilities), které je<br>naistalováno ve Vašem PC "Properties eToken" poté akci<br>opakujte. | vřít |

Pro změnu PIN si spusťte SW pro Token (Start, Všechny programy, SafeNet, Borderless Security PK, SafeNet CIP Utilities). Po otevření SW klikněte pravým tlačítkem myši na první řádek ze seznamu. Ze zobrazené nabídky klikněte na Change PIN.

| 🐻 CIP Utilities SafeNet, Inc.                                                                                                    |                                                                                                    |    |
|----------------------------------------------------------------------------------------------------|----------------------------------------------------------------------------------------------------|----|
| File View Options Help                                                                                                    |                                                                                                    |    |
| 5 × 8                                                                                                    |                                                                                                    |    |
| Slot 10 - Rainbow Technologies iKeyVirtualReader 0 (iKey<br>Slot 11 - Rainbow Technologies iKeyVirtualReader 1 (Not Logged In)<br>Slot 12 - Rainbow Technologies iKeyVirtualReader 2 (Not Logged In)<br>Slot 13 - Rainbow Technologies iKeyVirtualReader 3 (Not Logged In) | Change PIN<br>Test Token<br>Library Version<br>Display Common Access Card Data<br>Display                                                 |    |
|                                                                                                    | Token Overview<br>Serial Number: 90417870<br>Label: Token<br>Vendor: *SafeNet, Inc.<br>Manufacture Date: 10/14/2009<br>Free Memory: 69100 |    |
| Login Status: Liser Not Logged In                                                                                                    |                                                                                                    | IM |

Do pole Staré heslo zadejte defaultně přednastavený PIN, do polí Nové heslo a Opakovat nové heslo zadejte nový PIN. PIN musí mít šest až dvacet míst, může obsahovat pouze alfanumerické znaky bez diakritických znamének,

Verze 01012011

Strana 16 (celkem 31)

z toho minimálně jedno velké písmeno, minimálně jedno malé písmeno a minimálně jednu číslici. Změnu potvrďte tlačítkem OK.

| změna hesla         |           |  |
|---------------------|-----------|--|
|                     | Token     |  |
| Staré heslo         | *****     |  |
| Nové heslo          | ****      |  |
| Opakovat nové heslo | *****     |  |
| C                   | OK Zrušit |  |

PIN si můžete tímto způsobem kdykoli opět změnit – již není nutné znovu instalovat ovladače, applet ani SW pro Token, pokud změnu budete provádět na tom samém PC. Pokud byste PIN k Tokenu měnili na jiném PC, je nutné si na tento PC opět nainstalovat ovladače a SW pro Token.

### F. Vygenerování Certifikátu

Pro vygenerování Certifikátu se opět přihlaste na intetnetové stránky Certifikačního centra (<u>https://ibcc.ppfbanka.cz</u>) a klikněte na volbu **Přihlášení do Certifikačního centra prvotním heslem**.

Na přihlašovací obrazovce do pole Uživatelské jméno zadejte přístupové jméno do Certifikačního centra (obálka přístupové jméno do Certifikačního centra) a do pole Heslo zadejte přístupové heslo do Certifikačního centra (obálka přístupové heslo do Certifikačního centra). Obě tyto obálky jste obdrželi po podpisu Smlouvy o IB. Zadání potvrďte tlačítkem Přihlásit.

| Přihlášení do<br>Certifikačního centra<br>prvotním heslem    | Přihlášení do certifikačního centra prvotním heslem                                                                |
|--------------------------------------------------------------|----------------------------------------------------------------------------------------------------|
| Přihlášení do<br>Certifikačního centra<br>pomocí certifikátu | Uživatelské jméno: 7043337                                                                                         |
| Stažení seznamu<br>zneplatněných certifikátů                 | Heslo: Heslo:                                                                                                    |
| Soubory ke stažení                                           |                                                                                                    |
| Návod                                                        | Dist.                                                                                                    |
| PPF Internetové<br>bankovnictví                              | Printasit                                                                                                    |
|                                                              | V případě, že máte na Vašem tokenu uložen platný certifikát, použijte jej pro přihlášení do Certifikačního centra. |

Automaticky se vybere volba Vytvoření nového certifikátu. Certifikační centrum zobrazí jméno a adresu Uživatele, jméno Uživatele je zároveň zobrazono v levém horním rohu aplikace. V poli Jméno certifikátu je přednastaven název, pod kterým bude Certifikát uložen na Token. Toto jméno si můžete změnit – v názvu nesmí být použita diakritika ani speciální znaky (např. + \* ? atd.). Do pole PIN zadejte PIN k Certifikátu a klikněte na tlačítko Generovat.

Uživatelská příručka pro službu Internetbanking PPF banky a. s.

| EVA NOVOTNÁ                                                                                       |                                                                                                    | Návod Odhlásit                                                                                   |
|---------------------------------------------------------------------------------------------------|----------------------------------------------------------------------------------------------------|--------------------------------------------------------------------------------------------------|
| Vytvotření nového certifikátu                                                                     | Ukládání Vašeho certifikátu                                                                                                    |                                                                                                  |
| <ul> <li>Seznam platných<br/>certifikátů</li> <li>Seznam zneplatněných<br/>certifikátů</li> </ul> | Jméno a příjmení: EVA NOVOTNÁ<br>Adresa: 110 00 PRAHA 1                                                                                                    |                                                                                                  |
| Návod                                                                                             | ZA ROHEM 15<br>Uložit informace                                                                                                    |                                                                                                  |
|                                                                                                   | Typ uložiště certifikátů: Electronic key                                                                                                    |                                                                                                  |
|                                                                                                   | Název certifikátu: 43337-do-2011-zari                                                                                                    |                                                                                                  |
|                                                                                                   |                                                                                                    |                                                                                                  |
|                                                                                                   | Generovat                                                                                                    |                                                                                                  |
|                                                                                                   | PIN tokenu bude požadován při každém přihášení, autorizaci přikazů a ostatních aktivních pokyní<br>nebo uschovejte pečlivě na nepřístupném místě mímo dosah tokenu. PIN je možné měnit pomocí pro<br>nainstalováno ve Vašem PC. | ů pro banku. Prosím zapamatujte si tento PIN<br>sgramového vybavení (sw CIP utilities), které je |

Pokud název Certifikátu obsahuje nepovolené znaky, Certifikační centrum zobrazí okno s informací o povolené znakové sadě. Toto okno zavřete tlačítkem Zavřít, název Certifikátu opravte a znovu klikněte na tlačítko Generovat.

| 🖉 Chyba - Poskytovatel aplikace Microsoft Internet Exp                               | plorer: PPF 🔳 🗖 🔀 |
|--------------------------------------------------------------------------------------|-------------------|
| Chyba                                                                                |                   |
| Povolená znaková sada pro název certifikátu: a-z, A-Z, 0-9<br>a také "mezera" a "-". | Zavřít            |
|                                                                                      |                   |
|                                                                                      |                   |
|                                                                                      |                   |
|                                                                                      |                   |
|                                                                                      |                   |

Certifikační centrum vygeneruje a zobrazí Certifikát. **!!! POZOR !!! Generování trvá cca 1 minutu a po celou dobu** generování Certifikátu je činnost systému identifikována grafickým symbolem ve tvaru blikajících barevných čtverečků. Během generování neodcházejte od PC ani v daném okně prohlížeče neprovádějte žádné jiné činnosti!!!

Pro uložení vygenerovaného Certifikátu na Token zadejte PIN do pole PIN a klikněte na tlačítko Instalovat.

Uživatelská příručka pro službu Internetbanking PPF banky a. s.

| Ukládár | ní Vašeho certifikátu                                                                               |
|---------|----------------------------------------------------------------------------------------------------|
|         | Seriové číslo: 1660 (5728)                                                                          |
|         | Vydán: EMAIL=miokajickovagppfbanka.cz,CN=CA PPF,OU=IT, Hotline 221611666,O=PPF<br>banka a.s.,C=CZ   |
|         | Vydán pro: 0=TESTOVACÍ KLIENT S.R.O.,L=110 00 PRAHA 1,L=ZA ROHEM 15,CN=uid:<br>43337,CN=EVA NOVOTNÁ |
|         | Platnost od: 21.09.2010 15:26                                                                       |
|         | Platnost do: 21.09.2011 13:26                                                                       |
|         | Otisk: 94:94:5D:55:9F:1D:83:E4:55:36:FC:F7:6F:1E:20:A8                                              |
|         | PIN:                                                                                                |
|         |                                                                                                    |
|         | Instalovat                                                                                          |

Následně se zobrazí informace o úspěšném uložení Certifikátu.

| Certifikát byl úspěšně uložen                                                                                                |
|----------------------------------------------------------------------------------------------------|
| Certifikát č. 5729 byl úspěšně uložen.<br>Informace o certifikátu je možné prohlédnout v menu "Seznam platných certifikátů". |

Nyní se můžete přihlásit do IB a začít jej využívat. Pokud kliknete na volbu Seznam platných certifikátů, jsou zobrazeny detaily Certifikátu.

| <ul> <li>Vytvotření nového<br/>certifikátu</li> </ul> | Seznam platných c | ertifikátů                                                                                    |  |
|-------------------------------------------------------|-------------------|-----------------------------------------------------------------------------------------------|--|
| Seznam platných<br>certifikátů                        |                   |                                                                                               |  |
| Seznam zneplatněných                                  | Sériové číslo:    | 1668 (5736)                                                                                   |  |
| certifikátů                                           | Vydán:            | EMAIL+miokajickova@ppfbanka.cz,CN+CA PPF,OU+IT, Hotline 221611666,O+PPF<br>banka a 5 C+C2     |  |
| Návod                                                 | Vydán pro:        | O=TESTOVACÍ KLIENT S.R.O.,L=110 00 PRAMA 1,L=ZA ROHEM 15,CN=uid:<br>43334,CN=ELENA MICHALKOVA |  |
|                                                       | Platnost od:      | 23.09.2010 14:24:46                                                                           |  |
|                                                       | Platnost do:      | 23.09.2011 14:24:46                                                                           |  |
|                                                       | Otisk:            | 2E:11:E0:B0:BE:B0:C2:8F:78:D2:6E:8B:D8:8B:FA:7D                                               |  |

Platný Certifikát zde můžete prohlížet (např. zjistit, do kdy je Certifikát platný, abyste si včas vygenerovali nový Certifikát), zneplatnit (kliknutím na tlačítko **Zneplatnit**) nebo obnovit (kliknutím na tlačítko **Obnovit**). Tlačítkem **Odhlásit** v pravém horním rohu se z Certifikačního centra odhlásíte.

Pokud v Certifikačním centru delší dobu nepracujete, budete automaticky odhlášeni. Pokud chcete v Certifikačním centru dále pracovat, klikněte na tlačítko **Nové přihlášení**. Nové přihlášení proveďte dle bodu G.

| V důsledku nečinnosti Vás systém automaticky odhlásil.                               |
|--------------------------------------------------------------------------------------|
| Pro pokračování v práci s Certifikačním centrem proveďte prosim opětovné přihlášení. |
| Nové přihlášení Konec                                                                |

### G. Obnovení Certifikátu

Před uplynutí platnosti Certifikátu si musíte vygenerovat Certifikát nový. V tomto případě se přihlaste do Certifikačního centra (<u>https://ibcc.ppfbanka.cz</u>) a zvolte **Přihlášení do Certifikačního centra pomocí certifikátu**. Následně do pole **Vložte PIN** zadejte PIN k Tokenu a klikněte na tlačítko **Nahrát certifikát**. Poté vyberte Certifikát v poli **Zvolte jméno certifikátu** a klikněte tlačítko **Přihlásit**.

| Nepřihlášen                               |                             |                                             |                      |               |                   |
|-------------------------------------------|-----------------------------|---------------------------------------------|----------------------|---------------|-------------------|
|                                           |                             |                                             |                      |               |                   |
| Přihlášení o<br>Certifikačn<br>prvotním h | o<br>îho centra<br>eslem    | Přihlášení do Ce                            | ertifikačního centra | a pomocí cert | tifikátu          |
| Přihlášení c<br>Certifikačn<br>pomocí cer | o<br>ího centra<br>tifikátu | 1. Vložte P                                 | IN: •••••            |               | Nahrát certifikát |
| Stažení sez<br>zneplatněn                 | namu<br>ých certifikátů     |                                             |                      |               |                   |
| Soubory ke                                | stažení                     | <ol> <li>Zvolte název certifikát</li> </ol> | .u : 43337 🔍         |               | Přihlásit         |
| Návod                                     |                             |                                             |                      |               |                   |
| PPF Interne<br>bankovnict                 | etové<br>ví                 |                                             |                      |               |                   |

Automaticky se zobrazí volba Vytvoření nového certifikátu stejně jako při generování nového Certifikátu (viz bod F.). Pro obnovení stávajícího Certifikátu můžete rovnou zadat název nového Certifikátu, PIN a začít Certifikát generovat stejně jako v bodě F. – původní Certifikát se automaticky zneplatní a bude nahrazen nově vygenerovaným Certifikátem.

| <ul> <li>Seznam platných<br/>certifikátů</li> </ul> |                                          |
|-----------------------------------------------------|------------------------------------------|
| Seznam zneplatněných<br>certifikátů                 | Adresa: 110.00 PRAHA 1                   |
| Návod                                               | ZA ROHEM 15                              |
|                                                     | Uložit informace                         |
|                                                     | Typ uložíště certifikátů: Electronic key |
|                                                     | Název certifikátu: 43337                 |
|                                                     | PIN:                                     |
|                                                     | Generovat                                |
|                                                     |                                          |

Dále postupujte stejně jako při vygenerování prvního Certifikátu (viz bod F.).

Druhou možností pro obnovu Certifikátu je kliknout na volbu Seznam platných certifikátů. Po kliknutí na volbu Seznam platných certifikátů se zobrazí seznam platných Certifikátů s tlačítky Zneplatnit a Obnovit.

| <ul> <li>Vytvotření nového<br/>certifikátu</li> </ul>                   | Seznam platných c | ertifikátů                                                                                    |
|-------------------------------------------------------------------------|-------------------|-----------------------------------------------------------------------------------------------|
| Seznam platných<br>certifikátů                                          | Sériové číslo:    | 1668 (3736)                                                                                   |
| <ul> <li>Seznam zneplatněných<br/>certifikátů</li> <li>Návod</li> </ul> | Vydán:            | EMAIL=mlokajickova@ppfbanka.cz,CN=CA PPF,OU=IT, Hotline 221611666,O=PPF<br>banka a.s.,C=CZ    |
| B Havoo                                                                 | Vydán pro:        | O=TESTOVACÍ KLIENT S.R.O.,L=110 00 PRAHA 1,L=ZA ROHEM 15,CN=uid:<br>43334,CN=ELENA MICHALKOVA |
|                                                                         | Platnost od:      | 23.09.2010 14:24:46                                                                           |
|                                                                         | Platnost do:      | 23.09.2011 14:24:46                                                                           |
|                                                                         | Otisk:            | 2E:11:E0:B0:BE:B0:C2:8F:78:D2:6E:8B:D8:8B:FA:7D                                               |
|                                                                         | <u> </u>          |                                                                                               |
|                                                                         | Znepl             | atnit Obnovit                                                                                 |

#### Tlačítko Zneplatnit nepoužívejte!

Pro obnovení Certifikátu klikněte na tlačítko **Obnovit** – zobrazí se obrazovka pro generování nového Certifikátu. Do pole **Název certifikátu** zadejte název nového Certifikátu, do pole **PIN** zadejte PIN k Tokenu a klikněte na tlačítko **Generovat**.

| Obnova platnosti certifikátu - krok 1                                                                                                    |
|----------------------------------------------------------------------------------------------------|
| Jméno a příjmení: EVA NOVOTNÁ<br>Adresa: 110 00 PRAHA 1<br>ZA ROHEM 15<br>Název certifikátu: 43337                                                                                                    |
| PIN:                                                                                                    |
| Generovat<br>PIN tokenu bude požadován při každém přihlášení, autorizaci příkazů a ostatních aktivních pokynů pro banku. Prosím zapamatujte si tento PIN<br>nebo uschovejte pečitvě na nepřístupném místě mímo dosah tokenu. PIN je možné měnit pomocí programového vybavení (sw CIP utilities), které je<br>nainstálováno ve Vašem PC. |

Poté se zobrazí detaily vygenerovaného Certifikátu. Pro jeho uložení do pole PIN zadejte PIN k Tokenu a klikněte na tlačítko Instalovat.

| Ukládání Vašeho certifikátu |                                                                                            |  |
|-----------------------------|--------------------------------------------------------------------------------------------|--|
| Sériové číslo:              | 1663 (5731)                                                                                |  |
| Vydán:                      | EMAIL=mlokajickovagppfbanka.cz,CN=CA PPF,OU=IT, Hotline 221611666,O=PPF<br>banka a.s.,C=CZ |  |
| Vydán pro:                  | O=TESTOVACÍ KLIENT S.R.O.,L=110 00 PRAHA 1,L=ZA ROHEM 15,CN=uid:<br>43337,CN=EVA NOVOTNÁ   |  |
| Platnost od:                | 21.09.2010 15:40                                                                           |  |
| Platnost do:                | 21.09.2011 15:40                                                                           |  |
| Otisk:                      | E4:41:D8:E5:01:1A:D8:F8:C0:70:27:7C:F2:66:C1:72                                            |  |
| PIN:                        | ·····                                                                                      |  |
| 0                           |                                                                                            |  |
| U                           | MISLEROVAL                                                                                 |  |

Následně se zobrazí informace o úspěšném uložení Certifikátu.

| Certifikát byl úspěšně uložen                                                                                                |
|----------------------------------------------------------------------------------------------------|
| Certifikát č. 5731 byl úspěšně uložen.<br>Informace o certifikátu je možné prohlédnout v menu "Seznam platných certifikátů". |

Ve volbě Seznam zneplatněných certifikátů si můžete prohlédnout detaily již neplatných Certifikátů.

| Vytvotření nového<br>certifikátu           | Seznam zneplatněných certifikátů      |                                                                                                    |
|--------------------------------------------|---------------------------------------|----------------------------------------------------------------------------------------------------|
| Seznam platných<br>certifikátů             | Platnost zrušena: 23.09.2010 14:33:27 |                                                                                                    |
| Seznam zneplatněných<br>certifikátů        |                                       |                                                                                                    |
| Návod                                      | Sériové číslo:                        | 1669 (5737)                                                                                                    |
| 17. A. A. A. A. A. A. A. A. A. A. A. A. A. | Vydán:                                | $\label{eq:entropy} E^{MAIL=mlokajickovagppfbanka.cz, CN=CA \ PPF, OU=IT, \ Hotline \ 221611666, O=PPF \ banka \ a.s., C=CZ$ |
|                                            | Vydán pro:                            | O=TESTOVACÍ KLIENT S.R.O.,L=110 00 PRAHA 1,L=ZA ROHEM 15,CN=uid:<br>43334,CN=ELENA MICHALKOVA                                |
|                                            | Platnost od:                          | 23.09.2010 14:30:28                                                                                                    |
|                                            | Platnost do:                          | 23.09.2011 14:30:28                                                                                                    |
|                                            | Otisk:                                | CD:3D:AF:8E:EF:99:AD:B0:AB:97:4D:C8:92:13:20:C0                                                                              |

# IV. Přihlášení do Internetbankingu

Po zadání Internetových stránek IB https://ibs.ppfbanka.cz se zobrazí tato obrazovka:

| <b>PPF</b> Banka                                                                                                    | INTERNETBANKING                                                                              |                                                      |
|----------------------------------------------------------------------------------------------------|----------------------------------------------------------------------------------------------|------------------------------------------------------|
| nepřihlášen                                                                                                    |                                                                                              |                                                      |
| <ul> <li>Certifikační centrum</li> <li>Příručky a návody</li> <li>Novinky</li> <li>Přehled úrokových sazeb</li> <li>Kurzovní listek</li> </ul> | PŘIHLÁŠENÍ DO INTERNETOVÉHO BANKOVNI<br>Přihlášení certifikátem Přihlášení SMS kódem         | CTVÍ<br><u>Nápověda</u>                              |
| <ul> <li>Obchodní podmínky</li> <li>Ceník služeb</li> <li>Kontakty</li> </ul>                                                                  | Vživatelské jmeno:                                                                           | Nahrát certifikát                                    |
|                                                                                                    | Certifikát:                                                                                  | Přihlásit se                                         |
|                                                                                                    | <u>Bezpečnostní informace</u>                                                                |                                                      |
|                                                                                                    | Aplikace Internetbanking je plně dostupná.                                                   |                                                      |
|                                                                                                    |                                                                                              |                                                      |
| D PPF banka a.s.                                                                                                    | Zákaznická podpora: +420 222 244 255 v pracovní dny o<br><u>customer.service@ppfbanka.cz</u> | d 8 - 17h. ■ CZ 営業 ENG<br>Copyright © 2010 PPF banka |

Verze 01012011

PPF banka a. s., Praha 6, Evropská 2690/17, PSČ 160 41 Česká republika, IČ 47116129, DIČ CZ47116129 Společnost zapsaná v Obchodním rejstříku vedeném městským soudem v Praze, oddíl B, vložka 1834 Tel.: (+420) 224 175 888, fax: (+420) 224 175 980

Strana 22 (celkem 31)

Uprostřed obrazovky naleznete kontaktní údaje na Zákaznickou podporu, v pravém dolním rohu obrazovky můžete zvolit jazykovou mutaci IB. Dále postupujte dle způsobu přihlášení do IB.

Přístup do IB bude Uživateli znemožněn po deseti chybných zadání PIN (v případě přihlašování a Autorizaci prostřednictvím Elektronického podpisu) nebo po pěti chybných zadání Přístupového hesla do IB (v případě přihlašování a Autorizaci prostřednictvím SMS kódu.

Jestliže zůstanete na úvodní obrazovce IB déle než 15 minut, aniž byste se přihlásili, zobrazí se informace o přerušení spojení s IB – toto informační okno uzavřete tlačítkem Přihlásit se.

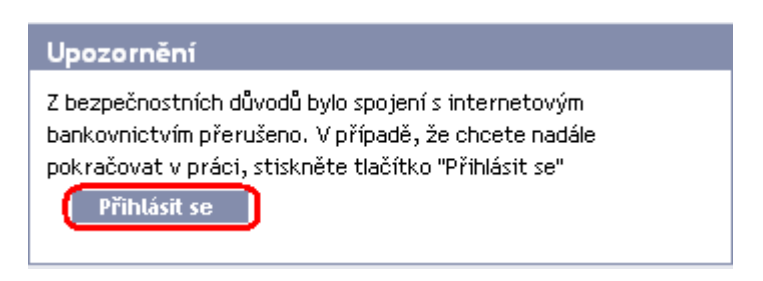

### A. Přihlášení prostřednictvím Elektronického podpisu s Certifikátem

Pro přihlášení prostřednictvím Elektronického podpisu s Certifikátem klikněte na záložku **Přihlášení certifikátem** – zobrazí se pole pro zadání Uživatelského jména do IB a PIN a pro nahrání Certifikátu. Do pole Uživatelské jméno zadejte své Uživatelské jméno do IB sjednané ve Smlouvě o IB, do pole PIN zadejte PIN k Tokenu a klikněte na tlačítko Nahrát certifikát.

| nepřihlášen                                                                             |                                              |                   |
|-----------------------------------------------------------------------------------------|----------------------------------------------|-------------------|
| S Certifikační centrum                                                                  | PŘIHLÁŠENÍ DO INTERNETOVÉHO BANK             | οννιςτνί          |
| <ul> <li>Prirucký a navody</li> <li>Novinky</li> <li>Přehled úrokových sazeb</li> </ul> | Přihlášení certifikátem Přihlášení SMS kódem | <u>Nápověda</u>   |
| <ul> <li>Kurzovní lístek</li> <li>Obchodní podmínky</li> </ul>                          | Uživatelské jméno:                           |                   |
| <ul> <li>Ceník služeb</li> <li>Kontakty</li> </ul>                                      | PIN:                                         | Nahrát certifikát |
|                                                                                         | Certifikát:                                  | Přihlásit se      |

Do pole Certifikát se nahraje platný Certifikát uložený na Tokenu. Pro přihlášení do IB klikněte na tlačítko Přihlásit se.

| nepřihlášen                                                         |                                          |                       |
|---------------------------------------------------------------------|------------------------------------------|-----------------------|
| <ul> <li>Certifikační centrum</li> <li>Příručky a návody</li> </ul> | PŘIHLÁŠENÍ DO INTERNET                   | OVÉHO BANKOVNICTVÍ    |
| <ul> <li>Novinky</li> <li>Přehled úrokových sazeb</li> </ul>        | Přihlášení certifikátem Přihlášení SMS k | kódem <u>Nápověda</u> |
| <ul> <li>Kurzovní lístek</li> <li>Obchodní podmínky</li> </ul>      | Uživatelské jméno: 2109Michalkova        |                       |
| <ul> <li>Ceník služeb</li> <li>Kontakty</li> </ul>                  | PIN: •••••                               | Nahrát certifikát     |
|                                                                     |                                          |                       |
|                                                                     | Certifikát: Elena-1-22092010             | Přihlásit se          |

V horní liště se zobrazí jméno Uživatele, datum posledního přihlášení (pokud se hlásíte do IB poprvé, je toto pole prázdné) a údaj o aktuálním datu a čase. Z IB se odhlásíte tlačítkem **Odhlásit**, které je rovněž v horní liště a je dostupné z kterékoli volby v IB.

Po prvním přihlášení do IB po vygenerování Certifikátu (ať již úplně nového nebo obnoveného) si musíte Certifikát do IB zaregistrovat. IB na tuto povinnost po první přihlášení upozorní.

| ETR KUDRNATÝ        | Datum posledního př | Datum posledního příhlášení: |                                    |                     | Aktuální datum a čas: 22.09.2010 11:01:57 |                       |  |
|---------------------|---------------------|------------------------------|------------------------------------|---------------------|-------------------------------------------|-----------------------|--|
| 🔽 Účty              |                     |                              |                                    |                     |                                           | <u> </u>              |  |
| Běžné účty          | Pravděpodobně ne    | máte zaregistrován           | certifikát pro autorizaci. Z tohot | o důvodu není možné | provádět autorizaci příkaz                | ú a pokynú pro banku. |  |
| Historie transakcí  | Pokud chcete nada   | ile používat interne         | tové bankovnictví pro uvedené ope  | erace, proveďte reg | istraci některého z platných              | n certifikátů v menu  |  |
| 🔊 Platební příkazy  | Nastavení/Registr   | ace certifikátu.             |                                    |                     |                                           |                       |  |
| Komunikace s bankou | Běžné úči           | tv.                          |                                    |                     |                                           |                       |  |
| 🔊 Nastavení         | Dezne de            | - y                          |                                    |                     |                                           |                       |  |
| Příručky a návody   | Typ účtu            | Číslo účtu 👻                 | Název účtu                         | Měna                | Účetní zůstatek                           | Disponibilní zůstatek |  |
|                     | Běžný účet          | 19                           | TESTOVACÍ KLIENT S.R.O.            | СZК                 | 7 680 055,04                              | 7 680 050,04          |  |
|                     | Běžný účet          | 7                            | TESTOVACÍ KLIENT S.R.O.            | CZK                 | 337 539,09                                | 337 539,09            |  |
|                     | Běžný účet          | :5                           | TESTOVACÍ KLIENT S.R.O.            | CZK                 | 307 624,65                                | 307 629.65            |  |

Pro zaregistrování Certifikátu klikněte na volby Nastavení a Registrace certifikátu. Do pole PIN zadejte PIN a klikněte na tlačítko Nahrát certifikát.

| Účty                   |                                                                                                    |                       |
|------------------------|----------------------------------------------------------------------------------------------------|-----------------------|
| Historie transakcí     | Pravděpodobně nemáte zaregistrován certifikát pro autorizaci. Z tohoto důvodu není možné provádět autorizaci příkazů                                      | ů a pokynů pro banku. |
| Platební příkazy       |                                                                                                    | and to be             |
| S Komunikace s bankou  | Pokud chcete nadále používat internetové bankovnictví pro uvedené operace, proveď te registraci některého z platných<br>Nastavení/Registrace certifikátu. | certifikátů v menu    |
| S Nastavení            |                                                                                                    |                       |
| Informace o uživateli  | Registrace certifikátu pro autorizaci                                                                                                    | Nápověda              |
| Registrace certifikátu |                                                                                                    |                       |
| Udělená Oprávnění      |                                                                                                    |                       |
| Příručky a návody      | Pin:                                                                                                    |                       |
|                        | Název certifikátu: Nahrát certifikát                                                                                                    |                       |

Vyberte název Certifikátu ve volbě Název certifikátu a klikněte na tlačítko Uložit.

| Tomuto certifikátu vypršela platnost, nebo byl zablokován. Z tohoto důvodu není možné provádět autorizaci příkazů a po                                        | kynů pro banku.             |
|----------------------------------------------------------------------------------------------------|-----------------------------|
| Pokud chcete nadále používat internetové bankovnictví pro uvedené operace, vyberte některý z platných certifikátů a<br>menu Nastavení/Registrace certifikátu. | provedite jeho registraci v |
| Registrace certifikátu pro autorizaci                                                                                                    | Nápověda                    |
| Pih: •••••• Název certifikátu: Kozena-01102010 V Nahrát certifikát                                                                                            |                             |
| Ukožit                                                                                                    |                             |

Po úspěšné registraci Certifikátu je zobrazena potvrzující zpráva.

Váš certifikát byl úspěšně zaregistrován. Nyní lze autorizovat příkazy a pokyny pro banku.

### B. Přihlášení prostřednictvím SMS kódu

Pro přihlášení prostřednictvím SMS kódu klikněte na záložku **Přihlášení SMS kódem** – zobrazí se pole pro zadání Uživatelského jména do IB a Přístupového hesla do IB. Do pole **Uživatelské jméno** zadejte své Uživatelské jméno do IB sjednané ve Smlouvě o IB. Do pole **Heslo** zadejte Přístupové heslo do IB. Po správném zadání klikněte na tlačítko **Přihlásit se**.

| nepřihlášen                                                                                                    |                                                                                                    |
|----------------------------------------------------------------------------------------------------|----------------------------------------------------------------------------------------------------|
| <ul> <li>Certifikační centrum</li> <li>Příručky a návody</li> <li>Novinky</li> </ul>                                                    | PŘIHLÁŠENÍ DO INTERNETOVÉHO BANKOVNICTVÍ Přihlášení certifikátem Přihlášení SMS kódem <u>Nápověda</u> |
| <ul> <li>Přehled úrokových sazeb</li> <li>Kurzovní listek</li> <li>Obchodní podmínky</li> <li>Cenik služeb</li> <li>Kontakty</li> </ul> | Uživatelské jméno: 2109Prochazka<br>Heslo: •••••••• Přihlásit se                                      |
|                                                                                                    | <u>Bezpečnostní informace</u><br>Aplikace Internetbanking je plně dostupná.                           |

Po zadání této volby obdržíte SMS zprávu s SMS kódem, který zadáte na následující obrazovce do pole SMS kód a zadáni potvrďte tlačítkem Potvrdit.

| nepřihlášen                                                         |                                                         |            |
|---------------------------------------------------------------------|---------------------------------------------------------|------------|
| <ul> <li>Certifikační centrum</li> <li>Příručky a návody</li> </ul> | Přihlášení SMS kódem                                    | 🖓 Nápověda |
| <ul> <li>Novinky</li> <li>Přehled úrokových sazeb</li> </ul>        | SMS kód byl odeslán na číslo Vašeho mobilního telefonu. |            |
| <ul> <li>Kurzovní lístek</li> <li>Obchodní podmínky</li> </ul>      | SMS kód 12345678                                        |            |
| S Ceník služeb<br>S Kontakty                                        | Potvrdit Vygenerovat SMS kód                            |            |

Z bezpečnostních důvodů je platnost SMS kódu omezena, proto jej musíte zadat okamžitě poté, co jej obdržíte. Pokud SMS kód nezadáte včas, IB zobrazí informaci o vypršení platnosti SMS kódu. V tomto případě klikněte na tlačítko Vygenerovat nový SMS kód.

| Certifikační centrum      | Dřibláčaní SMS kódom      | <u></u>    |
|---------------------------|---------------------------|------------|
| Příručky a návody         | Prinaseni SMS Kodeni      | Nápověda – |
| > Novinky                 |                           |            |
| » Přehled úrokových sazeb | Vegenerovat nový SMS kód. |            |
| > Kurzovní lístek         |                           |            |
| Obchodní podmínky         |                           |            |
| S Ceník služeb            | SMS kód                   |            |
| 🔊 Kontakty                |                           |            |

Po zadání této volby obdržíte SMS zprávu s novým SMS kódem, který zadáte na následující obrazovce do pole SMS kód a zadáni potvrďte tlačítkem Potvrdit.

V horní liště se zobrazí jméno Uživatele, datum posledního přihlášení (pokud se hlásíte do IB poprve, je toto pole prázdné) a údaj o aktuálním datu a čase. Z IB se odhlásíte tlačítkem **Odhlásit**, které je rovněž v horní liště a je dostupné z kterékoli volby v IB.

Uživatelská příručka pro službu Internetbanking PPF banky a. s.

| DANIEL PROCHÁZKA    | Datum posledního př | ihlášení: 21.09.201 | 0 17:15:44              | Aktuální dat | Aktuální datum a čas: 21.09.2010 17:29:49 |                       |  |  |  |
|---------------------|---------------------|---------------------|-------------------------|--------------|-------------------------------------------|-----------------------|--|--|--|
| Účty<br>Běžné účty  | Běžné účt           | :y                  |                         |              |                                           |                       |  |  |  |
| Historie transakcí  | Typ účtu            | Číslo účtu 👻        | Název účtu              | Měna         | Účetní zůstatek                           | Disponibilní zůstatel |  |  |  |
| Platební příkazy    | Běžný účet          | 19                  | TESTOVACÍ KLIENT S.R.O. | CZK          | 7 680 062,04                              | 7 680 055,04          |  |  |  |
| Komunikace s bankou | Běžný účet          | 7                   | TESTOVACÍ KLIENT S.R.O. | CZK          | 337 539,09                                | 337 539,09            |  |  |  |
| Nastavení           | Běžný účet          |                     | TESTOVACÍ KLIENT S.R.O. | CZK          | 307 617,65                                | 307 624,65            |  |  |  |
| Příručky a návody   |                     |                     |                         |              |                                           |                       |  |  |  |

<u>Přístupové heslo do IB</u>, které Banka poskytne pro první přihlášení do IB prostřednictvím SMS kódu, <u>doporučujeme okamžitě změnit</u>.

Na úvodní obrazovce klikněte na volbu Nastavení a Změna hesla. Následně do pole Staré heslo zadejte Přístupové heslo do IB, které jste obdrželi pro první přihlášení do IB, a do polí Nové heslo a Nové heslo (potvrdit) zadejte své nové Přístupové heslo do IB. Přístupové heslo do IB musí mít šest až deset míst, může obsahovat pouze alfanumerické znaky bez diakritických znamének, z toho minimálně jedno velké písmeno, minimálně jedno malé písmeno a minimálně jednu číslici a nesmí se opakovat. Pro změnu klikněte na tlačítko Změnit heslo.

| <ul> <li>Účty</li> <li>Historie transakcí</li> </ul>              | Vaše nové hesio je platné do 21.09.2011 10:44:11<br>(do vypršení zbývá 365 dní) |
|-------------------------------------------------------------------|---------------------------------------------------------------------------------|
| <ul> <li>Platební příkazy</li> <li>Komunikace s bankou</li> </ul> | Změna hesla                                                                     |
| Nastaveni<br>Informace o uživateli                                | Staré hesio:                                                                    |
| Zmēna hesla<br>Nastavení SMS kódů                                 | Nové hesio:                                                                     |
| Udělená Oprávnění Příručky a návody                               | Nové heslo (potvrdit):  Povinné údaje                                           |
|                                                                   |                                                                                 |
|                                                                   | Zmēnit heslo                                                                    |

Pokud není zadání nového Přístupového hesla do IB provedeno správně, IB zobrazí následující informaci:

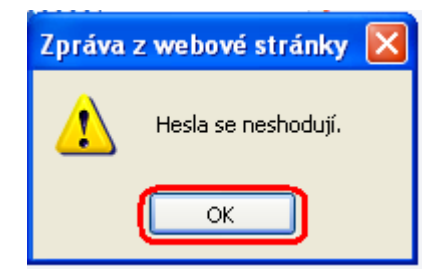

Okno uzavřete tlačítkem OK, zadejte nové Přístupové heslo do IB správně a znovu klikněte na tlačítko Změnit heslo. Po úspěšné změně Přístupového hesla do IB je zobrazena potvrzující zpráva.

Změna hesla proběhla úspěšně. Nyní můžete pokračovat v práci s internetovým bankovnictvím.

# V. První obrazovka po přihlášení do Internetbankingu

Po přihlášení do IB se zobrazí seznam účtů, které jsou připojeny k IB. Historie transakcí, příkazy a pokyny pro Banku, nápověda a další služby a informace jsou dostupné přes menu v levé části obrazovky.

| EVA NOVOTNÁ         | Datum posledního př | ihlášení: 22.09.201 | 0 10:12:00                       | Aktuální datum a čas: 22.09.2010 10:15:57 Odhlásit s |                 |                           |  |
|---------------------|---------------------|---------------------|----------------------------------|------------------------------------------------------|-----------------|---------------------------|--|
| Účty<br>Běžné účty  | Běžné účt           | ty                  |                                  |                                                      |                 |                           |  |
| Historie transakcí  | Typ účtu            | Číslo účtu 👻        | Název účtu                       | Měna                                                 | Účetní zůstatek | Disponibilní zůstatek     |  |
| Platební příkazy    | Běžný účet          | 9                   | TESTOVACÍ KLIENT S.R.O.          | CZK                                                  | 7 680 055,04    | 7 680 055,04              |  |
| Nomunikace s bankou | Běžný účet          | 7                   | TESTOVACÍ KLIENT S.R.O.          | CZK                                                  | 337 539,09      | 337 539,09                |  |
| Nastavení           | Běžný účet          | 5                   | TESTOVACÍ KLIENT S.R.O.          | CZK                                                  | 307 624,65      | 307 624,65                |  |
|                     | U                   |                     |                                  |                                                      |                 |                           |  |
| > PPF banka a.s.    |                     | Zákaznick           | ká podpora: +420 222 244 255 v j | pracovní dny od 8 -                                  | 17h.            |                           |  |
|                     |                     |                     | customer.service@ppfban          | ika.cz                                               |                 | Copyright © 2010 PPF bank |  |

## VI. Import a export dat

IB umožňuje importovat a exportovat data v souborech. Možnosti formátů těchto souborů jsou uvedeny v materiálu *Formáty souborů pro import a export dat pro službu Internatbanking PPF banky a. s.*, který je dostupný na Internetových stránkách banky www.ppfbanka.cz.

Importovat lze hromadný Platební příkaz – Dávku. Všechny Platební příkazy v jedné Dávce musí mít stejné Datum splatnosti. Import Dávky proveďte ve volbě Platební příkazy, Tuzemské příkazy hromadné, tlačítko Import hromadného příkazu.

| <ul> <li>Účty</li> <li>Historie transakcí</li> </ul> | Tuzemské př        | ikazy hrom        | adné          |                 |                |        | 🕲 <sub>Náp</sub>           | ověda |
|------------------------------------------------------|--------------------|-------------------|---------------|-----------------|----------------|--------|----------------------------|-------|
| 📴 Platební příkazy                                   | Import hromadného  | příkazu           |               |                 |                |        |                            |       |
| Tuzemské příkazy<br>jednorázové                      | Datum a čas zadání | Číslo účtu plátce | Popis příkazu | Počet<br>plateb | Celková částka | Status | Číslo hromadného přikazu 🔺 | Akce  |
| Tuzemské příkazy                                     |                    |                   |               | Žádné zá        | iznamy         |        |                            |       |
| hromadné                                             |                    |                   |               |                 |                |        |                            |       |
| Příkazy k inkasu                                     |                    |                   |               |                 | Tisk           |        |                            |       |

Exporty transakcí z účtu umožňují získat přehled zaúčtovaných transakcí. Datové exporty je možné využít pro import transakčních údajů do účetního systému. Export proveďte z volby Historie transakcí, Přehled zaúčtovaných transakcí. Do zobrazených polí zadejte výběrová kritéria a poté klikněte na tlačítka v dolní části obrazovky dle zvoleného formátu souboru – Export XML nebo Export CSV.

Uživatelská příručka pro službu Internetbanking PPF banky a. s.

| transakci                           |            | Číslo účtu: Všech    | ny účty |                   |                 | *         |            |                   |
|-------------------------------------|------------|----------------------|---------|-------------------|-----------------|-----------|------------|-------------------|
| Přehled nezaúčtovaných<br>transakcí | Číslo účtu | protistrany:         |         | Kó                | d banky:        |           |            |                   |
| Platební příkazy                    | T          | n transakce: Není vi | /bráno  |                   |                 | ~         |            |                   |
| Komunikace s bankou                 | .,         |                      |         | Datum anti- 22.02 |                 | Datum day | 24.00.2040 | -                 |
| Příručky a návody                   |            | Obdobi:              |         | Datum od: 23.09   | A.2010 (200)    | Datum do: | 24.09.2010 |                   |
|                                     |            | Částka od:           |         | č                 | ástka do:       |           |            |                   |
|                                     | Varia      | bilní symbol:        |         | Specificky        | ý symbol:       |           |            |                   |
|                                     | Konst      | antní symbol:        |         |                   |                 |           |            |                   |
|                                     |            |                      |         |                   |                 |           |            |                   |
|                                     |            |                      |         |                   |                 |           |            |                   |
|                                     |            |                      |         | Výchozí           | Potvrdit        |           |            |                   |
|                                     |            |                      |         |                   |                 |           |            |                   |
|                                     | Číslo účtu | Datum zadání 🔺       |         | Transformations   | Číslo účtu prot | istrany   | Detail     | Variabilní symbol |
|                                     | Typ účtu   | Datum splatnosti     | Casoca  | ryp transacce     | Kód bank        | У         | Detait     | Specifický symbol |
|                                     |            |                      |         | Žádoá zá          | 703/01/         |           |            |                   |

# VII. Autorizace příkazů a pokynů pro Banku

Autorizační oprávnění a Prohlížecí oprávnění jednotlivých Uživatelů jsou uvedena v příloze Smlouvy o IB. Nastavení těchto Oprávnění můžete zjistit i v IB ve volbě Nastavení, Udělená Oprávnění.

| Historie transakci    |                |                                      |          |                   |             |               |               |      |         |
|-----------------------|----------------|--------------------------------------|----------|-------------------|-------------|---------------|---------------|------|---------|
| Platební příkazy      | Pravidio číslo | Popis pravidla Oprávnění             | Priorita | Částka limitu     | Denní limit | Týdenní limit | Měsíční limit | Měna | Status  |
| 3 Komunikace s bankou | 5983           | Procházka_samostatně bez limitu      | Ne       | 9999999999999999  | nestanoven  | nestanoven    | nestanoven    | CZK  | Aktivní |
| 🗧 Nastavení 🗋         | 5985           | Kozena_independent without limit     | Ne       | 9999999999999999  | nestanoven  | nestanoven    | nestanoven    | CZK  | Aktivní |
| Informace o uživateli | 5986           | Michalkova_independent without limit | Ne       | 9999999999999999  | nestanoven  | nestanoven    | nestanoven    | CZK  | Aktivní |
| Tmina haria           | 5987           | Novotná_samostatně bez limitu        | Ne       | 99999999999999999 | nestanoven  | nestanoven    | nestanoven    | CZK, | Aktivní |
| Linena rega           | 5988           | Davidovic_independent without limit  | Ne       | 9999999999999999  | nestanoven  | nestanoven    | nestanoven    | CZK  | Aktivní |
| Nastaveni SMS Kodu    | 5989           | Novak_independent without limit      | Ne       | 9999999999999999  | nestanoven  | nestanoven    | nestanoven    | CZK  | Aktivní |

### A. Autorizace prostřednictvím SMS kódu

Pro Autorizaci prostřednictvím SMS kódu se po zadání příkazu nebo pokynu pro Banku zobrazí tato pole – klikněte na tlačítko Vygenerovat SMS kód.

| SMS kód:                                                     |
|--------------------------------------------------------------|
| Zpēt Vygenerovat SMS kód Potvrdit a přejít na seznam příkazů |

Obdržíte SMS zprávu s rekapitulací zadaného příkazu a SMS kódem. SMS kód zadejte do pole SMS kód a klikněte na tlačítko Potvrdit a přejít na seznam příkazů.

| SMS kód: 12345678                                            |  |
|--------------------------------------------------------------|--|
| Zpět Vygenerovat SMS kód Potvrdit a přejít na seznam příkazů |  |

Z bezpečnostních důvodů je platnost SMS kódu omezena, proto jej musíte zadat okamžitě poté, co jej obdržíte. Pokud SMS kód nezadáte včas, IB zobrazí informaci o vypršení platnosti SMS kódu. V tomto případě klikněte znovu na tlačítko Vygenerovat SMS kód.

| Platnost SMS kódu vypršela. Pro zaslání nového SMS kódu stiskněte tlačítko Vegenerovat nový SMS k | id. |
|---------------------------------------------------------------------------------------------------|-----|
| SMS kód:                                                                                          |     |
| Zpět Vygenerovat SMS kód Potvrdit a přejit na seznam příkazů                                      |     |

Poté obdržíte SMS zprávu s novým SMS kódem, který zadáte na následující obrazovce do pole **SMS kód** a zadáni potvrďte tlačítkem **Potvrdit a přejít na seznam příkazů.** Po úspěšném zadání SMS kódu IB zobrazí přidělené číslo platby a datum vystavení příkazu. Dále můžete pokračovat zadáním dalšího příkazu (tlačítko **Nový příkaz**) nebo zobrazením seznamu zadaných příkazů (tlačítko **Zpět na seznam**).

| Tuzemský příkaz jednorázo | vý             |  |
|---------------------------|----------------|--|
| Informace o platbě        |                |  |
| Číslo platby:             | 301.7.255455.1 |  |
| Datum zadání:             | 21.09.2010     |  |
| Nový příkaz Zpět n        | a seznam       |  |

# B. Autorizace prostřednictvím Elektronického podpisu

Pro Autorizaci prostřednictvím Elektronického podpisu se po zadání příkazu nebo pokynu pro Banku zobrazí údaj o Certifikátu a pole pro zadání PIN – zadejte PIN a klikněte na tlačítko Potvrdit a přejít na seznam příkazů.

| Certifikát: pkcs11://dkck201/43337/MTI4NTA3NjM0MTc5NA== |
|---------------------------------------------------------|
| Zpět Potvrdit a přejit na seznam příkazů                |

IB zobrazí přidělené číslo platby a datum vystavení příkazu. Dále můžete pokračovat zadáním dalšího příkazu (tlačítko **Nový příkaz**) nebo zobrazením seznamu zadaných příkazů (tlačítko **Zpět na seznam**).

### C. Autorizace vícenásobná nebo víceúrovňová

Jestliže je pro Autorizaci příkazu nebo pokynu pro Banku nutné provedení Autorizace dvěma nebo více Uživateli (např. jeden Uživatel může samostatně Autorizovat příkazy do 100.000,00 Kč a příkazy nad tuto částku musí "spoluautorizovat" jiný Uživatel), u příslušného příkazu nebo pokynu pro Banku se zobrazí tato ikona:

| Datum splatnosti | Číslo účtu plátce | Číslo účtu příjemce | Kód banky | Částka    | Status | Číslo platby 🔺 | Akce  |
|------------------|-------------------|---------------------|-----------|-----------|--------|----------------|-------|
| 21.09.2010       | . 9               | 5                   | 6000      | 50,00 CZK | FORSIG | 301.7.255458.1 | े 🕗 🗴 |

Další Uživatel klikne na tuto ikonu. IB zobraí informace o transakci a o předchozí Autorizaci.

| Číslo účtu plátce:                | 9                                                 |
|-----------------------------------|---------------------------------------------------|
| Čislo platby:                     | 301.7.255487.1                                    |
| Datum splatnosti:                 | 24.09.2010                                        |
| Cástica:                          | 50,00 CZK                                         |
| atatus;                           | 1001219                                           |
| Zpět Změnit pravidio Oprávnění    | Seznam oprávnění                                  |
| Informace o pravidlu Oprávnění:   |                                                   |
| Pravidlo Oprávnění:               | 6001                                              |
| Popis pravidia Oprāvnēni:         | Hichalkova_Davidovic_jointly<br>without limit     |
| Certifikát: pkcs<br>22092<br>Par- | 11://dkck201/4-Elena-<br>010/MTI4NTIONTEWNTM4Ng== |
|                                   |                                                   |

Uživatel poté provede Autorizaci podle způsobu, který má dohodnutý ve Smlouvě o IB – Autorizaci prostřednictvím SMS kódu provede shodně jako v bodě A., Autorizaci prostřednictvím Elektronického podpisu provede shodně jako v bodě B.

### VIII. Stavy Platebních příkazů a Dávek

Internetbanking mění stav Platebních příkazů a Dávek dle procesu jejich zpracování tak, abyste měli přehled o aktuálním stavu jejich zpracování. Údaj o aktuálním stavu Platebního příkazu nebo Dávky najdete v seznamu příslušných příkazů.

| Datum splatnosti | Číslo účtu plátce | Číslo účtu přijemce | Kód banky | Částka    | Status   | Číslo platby 🔺 | Akce   |
|------------------|-------------------|---------------------|-----------|-----------|----------|----------------|--------|
| 24.09.2010       | 2009730025        | 2009730009          | 6000      | 50,00 CZK | ACCEPTED | 301.7.255488.1 | 22     |
| 24.09.2010       | 2009730009        | 2009730025          | 6000      | 50,00 CZK | PARTSIG  | 301.7.255487.1 | 12 2 × |
| 24.09.2010       | 2009730009        | 2009730025          | 6000      | 1,00 CZK  | ACCEPTED | 301.7.255486.1 | 6 2    |
| 22.09.2010       | 2009730009        | 2009730025          | 6000      | 5,00 CZK  | ACCEPTED | 301.7.255465.1 | 01     |
| 21.09.2010       | 2009730009        | 2009730025          | 6000      | 5,00 CZK  | ACCEPTED | 301.7.255459.1 | 6 2    |
| 21.09.2010       | 2009730009        | 2009730025          | 6000      | 50,00 CZK | FORSIG   | 301.7.255458.1 | 128 ×  |
| 21.09.2010       | 2009730009        | 2009730025          | 6000      | 1,00 CZK  | ACCEPTED | 301.7.255457.1 | 02     |
| 21.09.2010       | 2009730009        | 2009730025          | 6000      | 1,00 CZK  | ACCEPTED | 301.7.255455.1 | 6 2    |

### A. Stavy Platebních příkazů

Platební příkazy mohou mít tyto stavy:

| Stav          | Popis                                                                             |
|---------------|-----------------------------------------------------------------------------------|
| ERROR         | Platební příkaz byl odmítnut.                                                     |
| FORSIG        | Platební příkaz čeká na Autorizaci jedním Uživatelem dle Autorizačního oprávnění. |
| PARTSIG       | Platební příkaz čeká na Autorizaci dalším Uživatelem/Uživateli dle Autorizačního  |
|               | oprávnění.                                                                        |
| VERIF         | Platební příkaz byl úspěšně Autorizován dle Autorizačního oprávnění.              |
| PASSED        | Platební příkaz byl přijat Bankou.                                                |
| ACCEPTED      | Platební příkaz byl Bankou zpracován.                                             |
| WAITAUTH      | Platební příkaz čeká na schválení Bankou.                                         |
| WAITFUNDS     | Platební příkaz čeká na doplnění Peněžních prostředků.                            |
| CANCEL        | Platební příkaz byl Bankou zrušen.                                                |
| WAIT MATURITY | Platební příkaz čeká na Datum splatnosti.                                         |

### B. Stavy Dávek

Dávky mohou mít tyto stavy:

| Stav     | Popis                                                                            |
|----------|----------------------------------------------------------------------------------|
| REC      | Dávka byla importována do IB.                                                    |
| PEIECT   | Dávka byla odmítnuta z důvodu formálních chyb (neznámý nebo neplatný formát).    |
| KEJEC I  | Žádná transakce nebude provedena.                                                |
| FORSIG   | Dávka čeká na Autorizaci jedním Uživatelem dle Autorizačního oprávnění           |
| PARTSIG  | Dávka čeká na Autorizaci dalším Uživatelem/Uživateli dle Autorizačního oprávnění |
| VERIF    | Dávka je úspěšně Autorizována dle Autorizačního oprávnění.                       |
| PASSED   | Dávka byla úspěšně doručena Bance.                                               |
| ACCEPTED | Dávka byla Bankou zpracována.                                                    |

Stav Dávky se týká pouze Dávky jako takové, jednotlivé Platební příkazy z Dávky pak mají "vlastní" stav dle procesu jejich zpracování dle části A.

# IX. Nápověda v Internetbankingu

Nápověda k jednotlivým funkčnostem je přístupná přímo v IB, a to:

- v levém menu ve volbě Příručky a návody obsahuje kompletní nápovědu pro IB; nebo
- v odkazu Nápověda v pravé horní části obrazovky zobrazí část nápovědy týkající se konkrétního příkazu nebo pokynu (např. pokud jste ve volbě Tuzemské příkazy jednorázové, zobrazí se nápověda pouze pro tuzemské jednorázové příkazy).

| 📴 Platební příkazy              | Nový přikaz          |              |                 |    |  |
|---------------------------------|----------------------|--------------|-----------------|----|--|
| Tuzenské příkazy<br>jednorázové | Číslo účtu plátce:   | Všechny účty |                 |    |  |
| Tuzenské příkazy<br>hromadné    | Datum od:            | 28           | do:             | 28 |  |
| Příkazy k inkasu                | Částka od:           |              | do:             |    |  |
| Trvalé příkazy                  |                      |              |                 |    |  |
| Vnitrobankovní                  | Číslo účtu příjemce: |              | Kód banky:      |    |  |
| cizoménové příkazy              | Stav Požadavku:      | Není vybrané |                 | ~  |  |
| Zahraniční příkazy              |                      |              |                 |    |  |
| Šablony                         | Variabilní symbol:   | Spe          | cifický symbol: |    |  |
| Komunikace s bankou             |                      |              |                 |    |  |
| - Alexandra                     | Konstantni symbol:   |              |                 |    |  |